## 中英數增潤練習

# 網上學習平台

## 使用說明

請按以下步驟登入學習平台

1) 請先登入學校網頁: <u>http://www.ktgps-smr.edu.hk/</u>

2) 「網上自學平台」

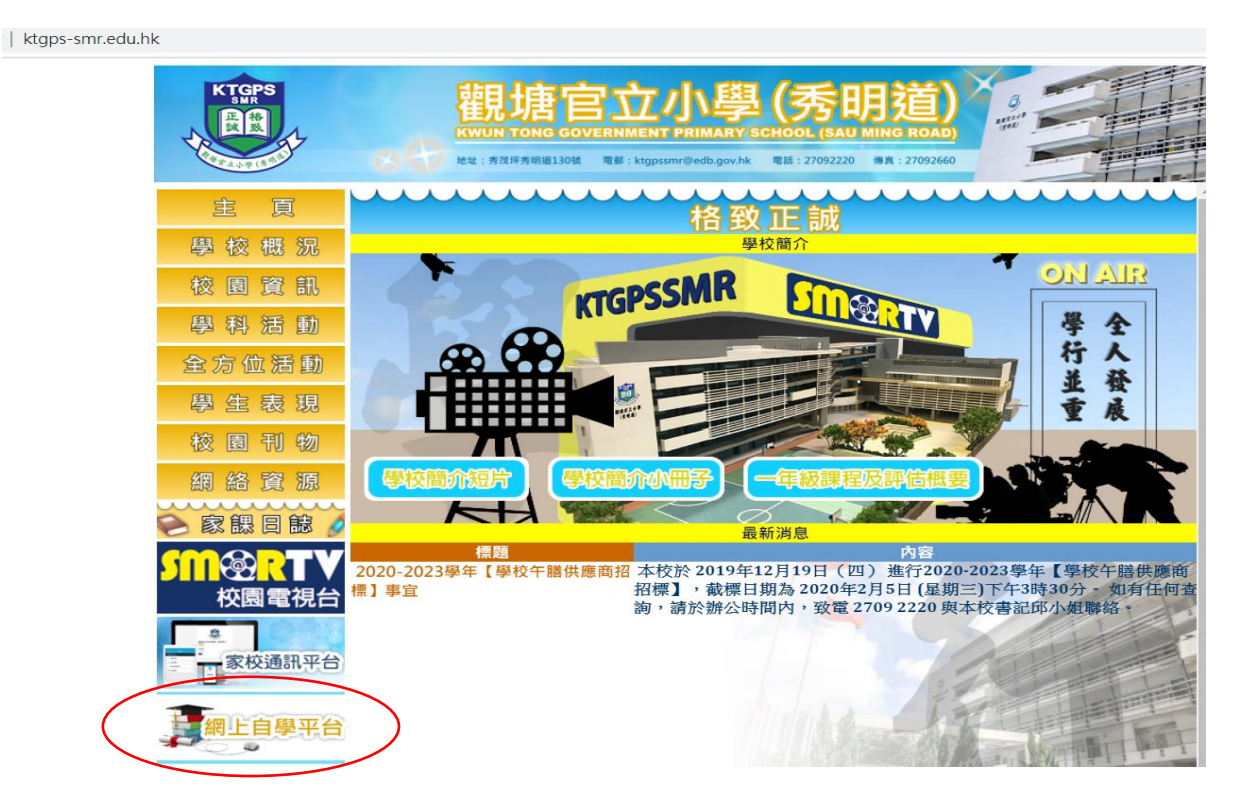

3) 按「中英數增潤練習」<u>https://4d.pan-lloyds.com</u>

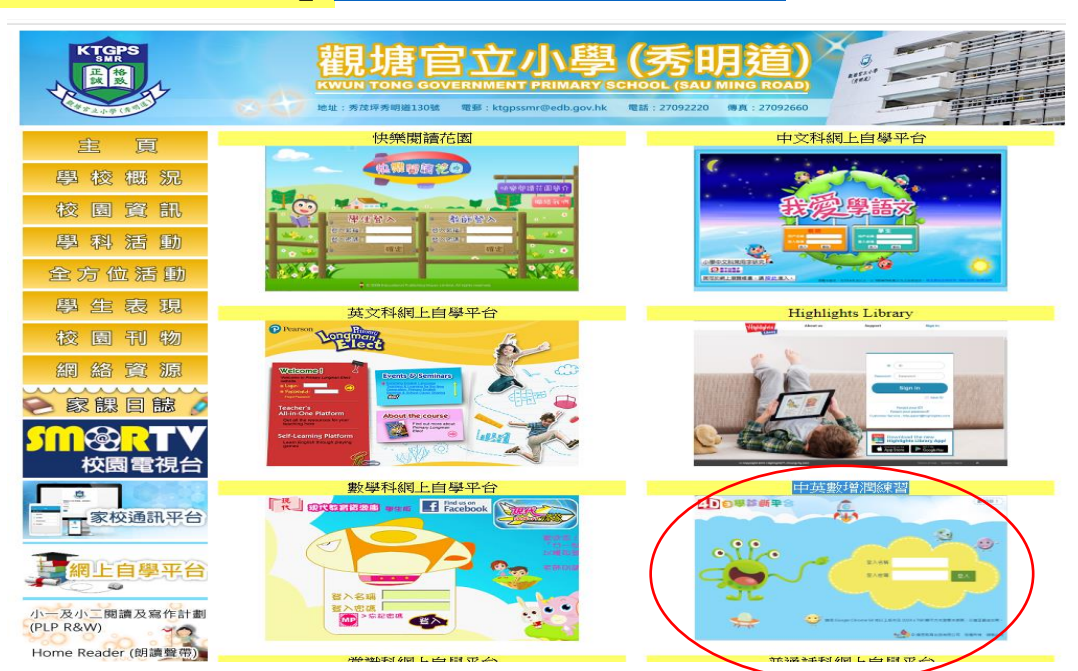

4) 輸入學生手冊 P.32-35 頁的戶口名稱及密碼後按登入

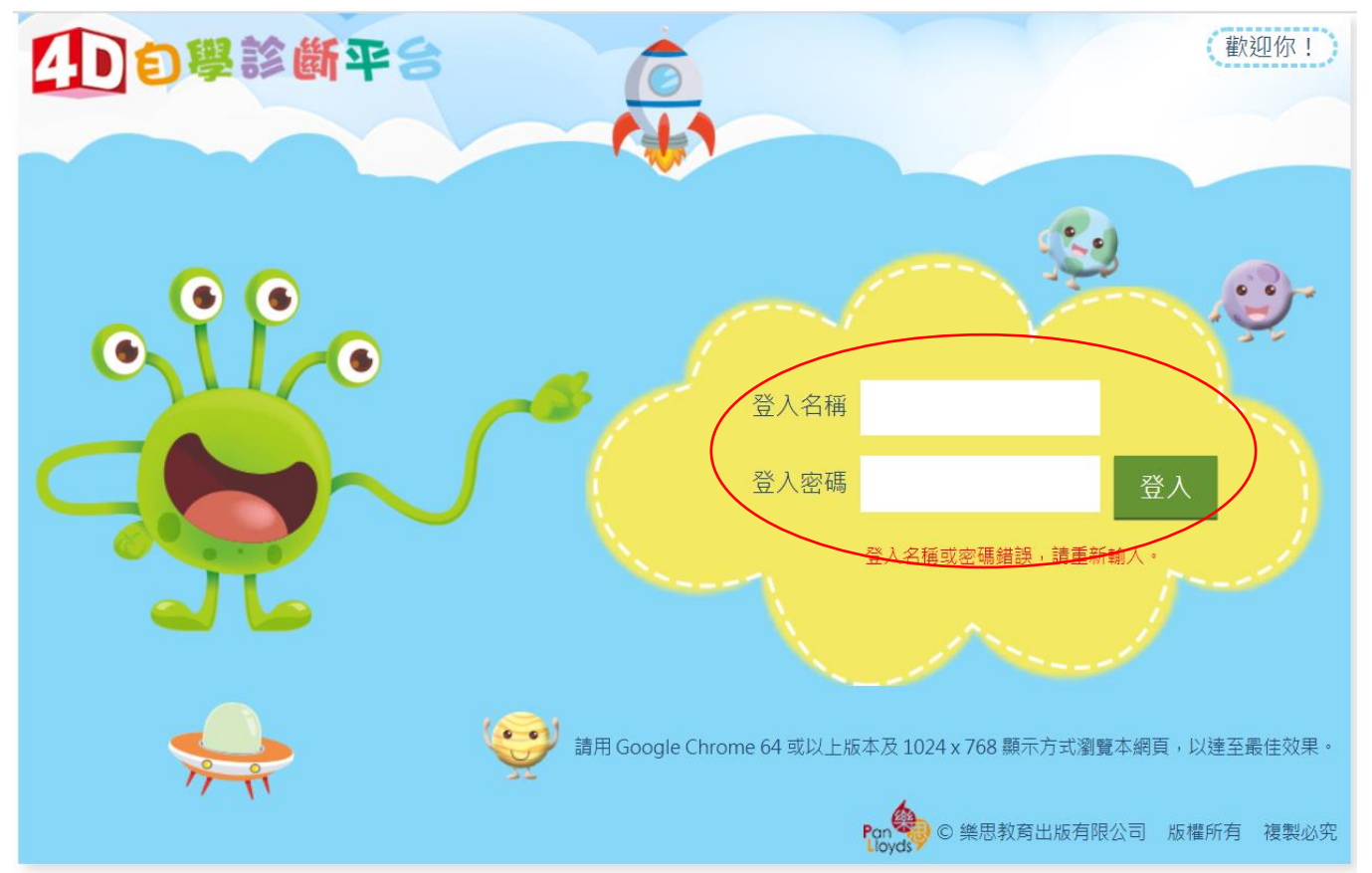

5) 選取並完成評估練習

| <b>()</b> | 学習後平台          |            |            | (登入名稱)<br>(2) |                                                        |           |  |
|-----------|----------------|------------|------------|---------------|--------------------------------------------------------|-----------|--|
| 學校:觀塘電    | 宫立小學(秀明道)      |            |            | 6             |                                                        | e .e.     |  |
| 班別:1      |                |            |            | 評估內           | した。<br>「「「」」<br>「」」<br>「」」<br>「」」<br>「」」<br>「」」<br>「」」 |           |  |
| 科目: 中文    | ▼ 類別: 語文基礎知識 ▼ |            |            |               |                                                        | 圖表報告      |  |
| 年級        | 評估內容           | 開放日期       | 結束日期       | 完成日期          | 評估卷成績                                                  | 狀態        |  |
| -         | 一年級評估 1: 筆畫、筆順 | 2019-09-15 | 2020-07-09 |               | -                                                      | 朱完成<br>進入 |  |
| -         | 一年級評估 2:常見部首   | 2019-09-29 | 2020-07-09 |               | -                                                      | 未完成 進入    |  |
| -         | 一年級評估 3:名詞     | 2019-10-13 | 2020-07-09 |               | -                                                      | 未完成 進入    |  |
| -         | 一年級評估 4:動詞     | 2019-10-27 | 2020-07-09 |               | -                                                      | 未完成 進入    |  |
| -         | 一年級評估 5:形容詞    | 2019-11-10 | 2020-07-09 |               | -                                                      | 未完成 進入    |  |
| -         | 一年級評估 6:代詞     | 2019-11-24 | 2020-07-09 |               | -                                                      | 未完成 進入    |  |
| -         | 一年級評估7:數量詞     | 2019-12-08 | 2020-07-09 |               | -                                                      | 未完成<br>進入 |  |
|           |                |            |            |               |                                                        |           |  |

#### 6) 完成後查閱評估成績並重溫

| Der    | 學診斷平台          |            |               | 2<br>E | 登入名稱:           | 2         |  |
|--------|----------------|------------|---------------|--------|-----------------|-----------|--|
| 學校:觀塘雷 | 宫立小學(秀明道)      | 4          | <u>به الإ</u> |        |                 |           |  |
| 班別:1   |                |            |               |        | 評估內容及報告 個人資料 登出 |           |  |
| 科目: 中文 | ▼ 類別: 語文基礎知識 ▼ |            |               |        |                 | 圖表報告      |  |
| 年級     | 評估內容           | 開放日期       | 結束日期          | 完成日期   | 評估卷成績           | 狀態        |  |
| -      | 一年級評估1:筆畫、筆順   | 2019-09-15 | 2020-07-09    |        |                 | 已完成       |  |
| ~      | 一年級評估 2:常見部首   | 2019-09-29 | 2020-07-09    |        | -               | 未完成<br>進入 |  |
| -      | 一年級評估3:名詞      | 2019-10-13 | 2020-07-09    |        | -               | 未完成<br>進入 |  |
| -      | 一年級評估 4:動詞     | 2019-10-27 | 2020-07-09    |        | 73.             | 未完成 進入    |  |
| -      | 一年級評估 5:形容詞    | 2019-11-10 | 2020-07-09    |        | -               | 未完成 進入    |  |
| -      | 一年級評估6:代詞      | 2019-11-24 | 2020-07-09    |        | -               | 未完成<br>進入 |  |
| -      | 一年級評估7:數量詞     | 2019-12-08 | 2020-07-09    |        | - :             | 未完成<br>進入 |  |
|        |                | 2010 12 22 | 2020 07 00    |        |                 | 十百元       |  |

#### 7) 完成後查閱評估成績、重溫並完成跟進練習

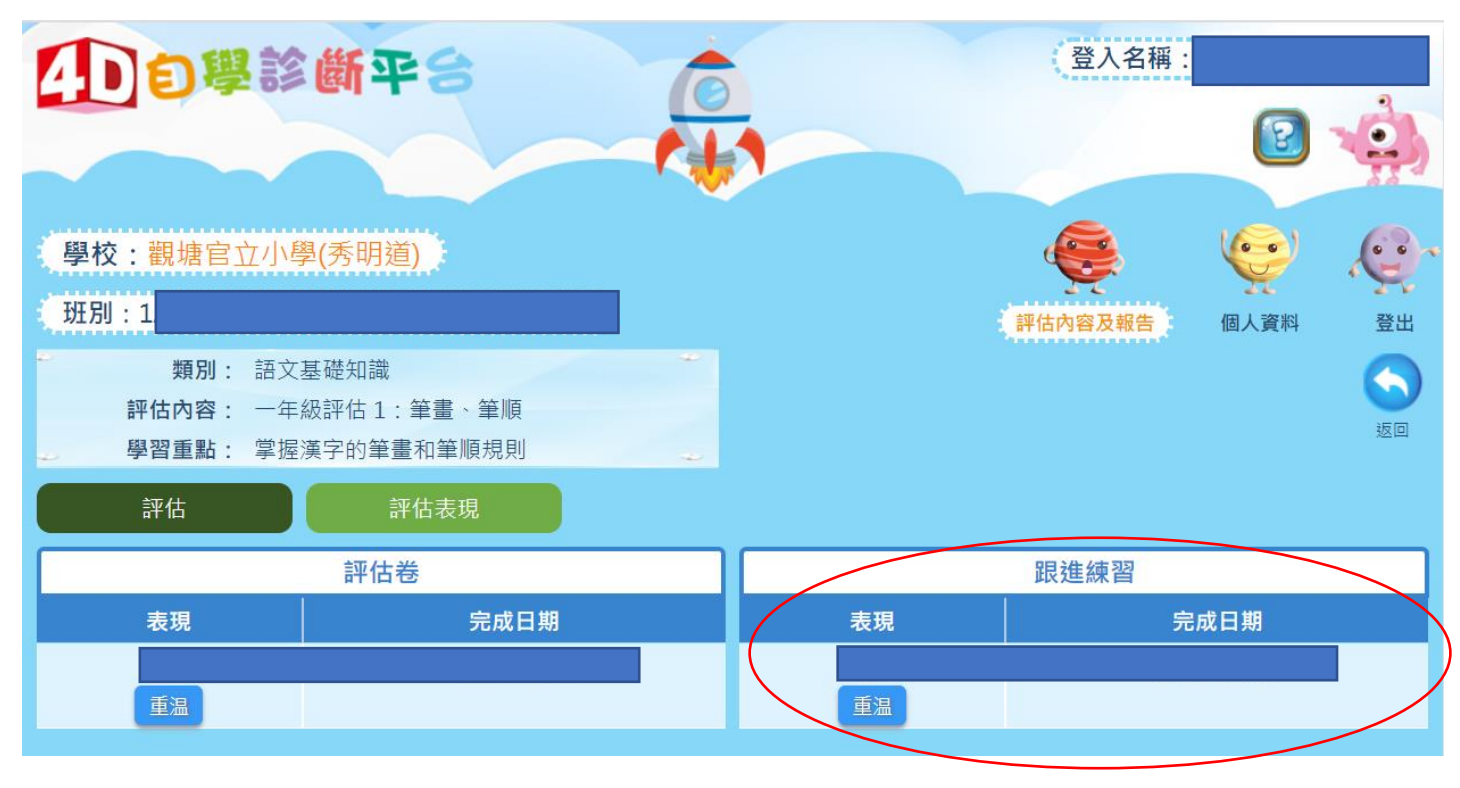